ขั้นตอนการลงทะเบียนขอใช้งานระบบตรวจสอบรายชื่อบุคคลที่มีความเสี่ยงสูงด้านการฟอกเงินและรายชื่อบุคคล ที่ถูกกำหนด (APS) สำหรับหน่วยงานกำกับหรือหน่วยงานราชการ

1. เข้าผ่านเว็บไซต์ <u>https://aps.amlo.go.th/aps/public/</u>

| 🍥   ປປາ. | AMLO Person Sareening Systems APS<br>ระบบตรวจสอบรายชื่อบุคคลที่มีความเสี่ยงสูงด้านการฟอกเงินและรายชื่อบุคคลที่ถูกกำหน |         |
|----------|----------------------------------------------------------------------------------------------------|---------|
|          | เข้าสู่ระบบ<br>อีเมล์<br>รหัสห่าน<br>รหัสห่าน<br>เข้าสู่ระบบ<br>เข้าสู่ระบบ<br>เข้าสู่ระบบ                            | TH J EN |

2. เลือก ลงทะเบียน - \*\*\*<u>เลือก หน่วยกำกับ/หน่วยงานราชการ</u>

 กรอกรายละเอียด โดยจะต้องกรอกรายละเอียดที่มีเครื่องหมาย \* ให้ครบทุกช่อง โดยผู้สมัครจะต้องเป็นบุคคล ธรรมดาที่เป็นผู้รับมอบหมายจากหน่วยงานต้นสังกัดเท่านั้น

| ลงทะเบียน                |                                      | +                                            |
|--------------------------|--------------------------------------|----------------------------------------------|
|                          | 🔵 บุคคลธรรมดา 🔵 ผู้มีหน้าที่รายงาน 🧿 | หน่วยกำกับ/หน่วยงานราชการ                    |
| คำนำหน้า: *              | ชื่อ: *                              | นามสกุล: ^                                   |
|                          | •                                    |                                              |
| เลขที่ประจำตัวประชาชน: * |                                      |                                              |
| หน่วยงาน: *              |                                      | T                                            |
|                          | อื่นๆ (ไปรดระนุ)                     | โปรดเลือกหน่วยงาน หากไม่มีโปรดระบุในช่องอื่น |
| ตำแหน่งงาน: *            |                                      |                                              |
| เบอร์โทรศัพท์: *         |                                      |                                              |
| ที่อยู่ที่ทำงาน: *       |                                      |                                              |

| ที่อยู่ที่ทำงาน: *                                                                                                    |                                                 |                                                                                    |  |  |
|----------------------------------------------------------------------------------------------------|-------------------------------------------------|------------------------------------------------------------------------------------|--|--|
| จังหวัด: *                                                                                                    | ▼ ວຳເກວ/ເขຕະ *                                  | Ψ                                                                                  |  |  |
| ตำบล/แขวง: *                                                                                                    | ▼ รหัสไปรษณีย์: *                               |                                                                                    |  |  |
|                                                                                                    |                                                 |                                                                                    |  |  |
| ชื่อผู้ใช้ / Email *                                                                                                    |                                                 |                                                                                    |  |  |
| รหัสผ่าน *                                                                                                    |                                                 |                                                                                    |  |  |
| ยืนยันรหัสผ่าน *                                                                                                    |                                                 | การแนบไฟล์จะแนบได้เพียง <u>1</u> ไฟล์ ขนาดไม่เกิน <u>1</u> mb ซึ่งจะต้องประกอบด้วย |  |  |
| แมบไฟล์เอกสาร *                                                                                                    | Choose File No file chosen                      | หลักฐาน ดังนี้ 1. หนังสือมอบหมายจากหน่วยงานต้นสังกัด                               |  |  |
|                                                                                                    | *ครุณาแนบหนังสือมอบอ่านาจ เพื่อใช้ในการยืนยันตั | <ol> <li>บัตรประจำตัวที่ออกโดยต้นสังกัดของผู้ที่ถูกมอบหมาย</li> </ol>              |  |  |
| ข้าพเจ้ายินดียอมรับเงื่อนไขการใช้งานของระบบตรวจสอบรายชื่อ (APS) หากมีการรั้วไหลของข้อมูลรายชื่อบุคคลที่มีความเสี่ยง ผู้ใช้งานจะต้องรับผิดชอบตามข้อกำหนด |                                                 |                                                                                    |  |  |
|                                                                                                    | ลงทะเมียน ยกเลิก                                |                                                                                    |  |  |

\*\*หากคำขอลงทะเบียนและเอกสารหลักฐานไม่ครบถ้วนหรือไม่ถูกต้อง สำนักงาน ปปง. จะไม่อนุมัติคำขอลงทะเบียนนี้